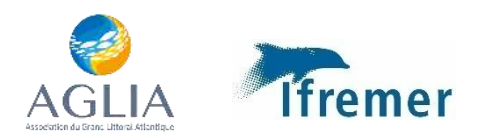

# Manuel d'utilisation de l'application Projet APASE

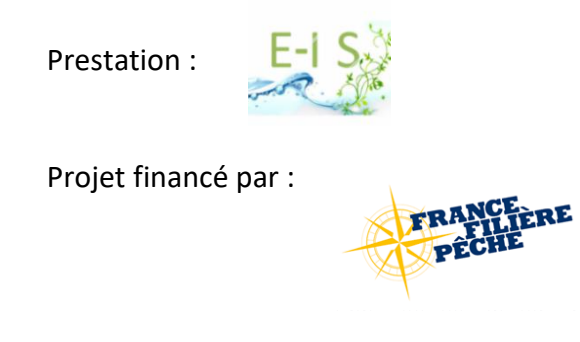

# Table des matières

| 1 | Obie  | ctifs du logiciel           | .3  |
|---|-------|-----------------------------|-----|
| 2 | Accé  | der au logiciel SUMARiS     | .3  |
| 3 | Fond  | tionnement de l'application | .4  |
|   | 3.1   | Menu déroulant & filtre     | . 4 |
|   | 3.2   | Jours et heures             | . 4 |
|   | 3.3   | Sélectionner un bouton      | . 6 |
|   | 3.4   | Champs obligatoires         | . 6 |
| 4 | Saisi | r la donnée                 | .7  |
|   | 4.1   | Détail d'une marée          | . 8 |
|   | 4.2   | Engins                      | . 9 |
|   | 4.3   | Opération de pêche          | 14  |
|   | 4.4   | Terminer une marée          | 23  |
|   |       |                             |     |

# 1 Objectifs du logiciel

SUMARIS est une application destinée à la collecte de données sur les navires de pêche professionnels. Le programme APASE concerne particulièrement les essais de dispositifs sélectifs sur des chaluts de fond.

L'application a une architecture "semi-connectée" qui permet de collecter et de stocker les données via le navigateur lorsque l'application est horsligne.

# 2 Accéder au logiciel SUMARiS

Sur votre tablette, lancez l'application en cliquant sur l'icône. Lors de la première utilisation cliquez sur « se connecter »

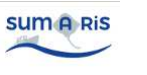

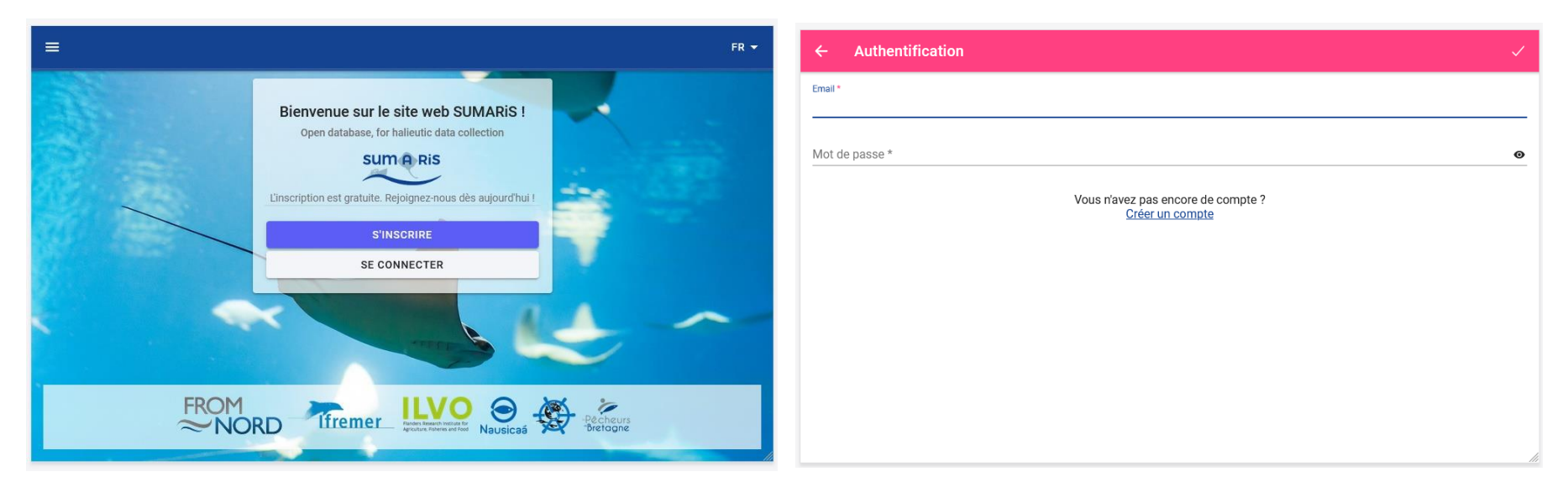

Vous devrez entrer l'email et le mot de passe créer pour votre espace :

Email : <u>apase nom@gmail.com</u> Mot de passe : APASE.NOM (Exemple pour M. MARTIN // email : <u>apase martin@gmail.com</u> // mot de passe : APASE.MARTIN)

# 3 Fonctionnement de l'application

## 3.1 Menu déroulant & filtre

| ← LO 999999 - N          | larée du 01/03/2023                                                             |                                  | : 🗔               | ← LO 999999 - Mar | ée du 01/03/20                               | )23                                      |                                  | : 5                   |                  |
|--------------------------|---------------------------------------------------------------------------------|----------------------------------|-------------------|-------------------|----------------------------------------------|------------------------------------------|----------------------------------|-----------------------|------------------|
| i) Détails               | 🔅 Engins <sup>2</sup> 🕇 Opérations <sup>2</sup>                                 |                                  |                   | Détails           | to Engins                                    | ✓ Opérations <sup>2</sup>                |                                  |                       |                  |
|                          | Programme de collecte<br>KAPASE - Projet de test de sélectivité sur les chaluts |                                  |                   | R.                | Programme de collecte<br>K APASE - Projet de | e<br>test de sélectivité sur les chaluts |                                  |                       |                  |
|                          | Navire *                                                                        |                                  | ~ + <u></u>       |                   | Navire *<br>LO 999999 - NAV                  | _APASE                                   |                                  | * +                   |                  |
| Départ :                 | Port de départ *  FRLRT - Lorient                                               | Date de départ *<br>~ 01/03/2023 | Heure  03:15 ()   | Départ :          | Port de départ *<br>FRLRT - Lorient          |                                          | Date de départ *<br>~ 01/03/2023 | Heure                 |                  |
| Retour :                 | Port de retour                                                                  | Date de retour<br>• 02/03/2023   | Heure Heure Heure | Retour :          | lorie                                        |                                          | Des cases sont                   | à renseigr            | ner par menu     |
| Commentaires             |                                                                                 |                                  |                   |                   | Cod<br>FR 4P4                                | Libellé<br>BH-Anse de Lorient            | déroulant. Pou                   | ur y accéd            | er utiliser le   |
|                          | /                                                                               |                                  | 0 / 2000          | Commentaires      | FRLRT                                        | Lorient                                  | symbole «<br>Il est possible d   | • ».<br>le faire la i | recherche en     |
| Saisisseur<br>Ouiterie S | OURGET                                                                          |                                  | li                | Saisisseur        | IDOLET                                       |                                          | tapant direct<br>l'information r | ement le<br>echerchée | e texte de<br>e. |

#### 3.2 Jours et heures

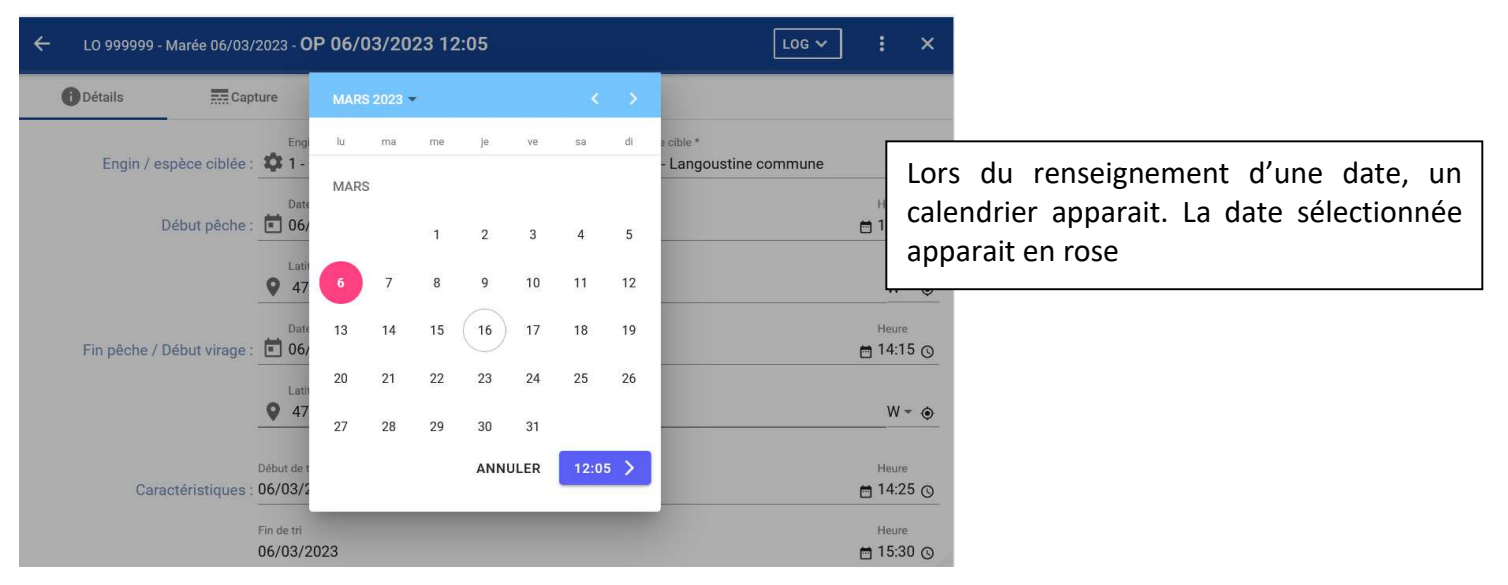

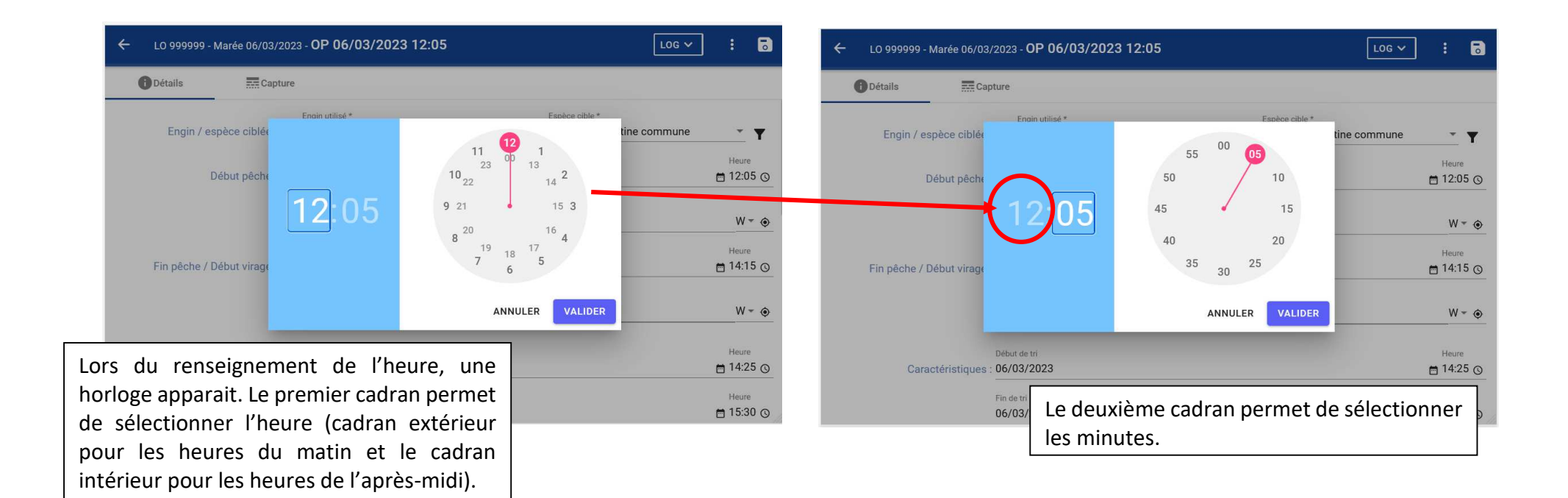

| LO 999999 - Marée 06/03/2023 - O | P 06/03/2023 12:05     | LOG 🗸 🚦 👼                              |                                                          |                                                                   |                                |
|----------------------------------|------------------------|----------------------------------------|----------------------------------------------------------|-------------------------------------------------------------------|--------------------------------|
| 🚺 Détails 🛛 🧮 Capture            |                        |                                        | ← LO 999999 - Marée 06/03/2023 - OP 06/03/               | <sup>2023</sup> Une fois validée, l'heur                          | e apparait dans                |
| Engin / espèce ciblé             | utilisé * Espèce cible | <br>tine commune<br>Heure<br>☐ 12:05 ⊙ | Détails Capture Engin / espèce ciblée : 1 - OTT - Test_C | le bandeau bleu et<br>cadran apparait pour s<br>Grille_Le minutes | un deuxième<br>électionner les |
| 12                               | 45 15                  |                                        | Début pêche : 106/03/2023                                |                                                                   | Heure<br>⊟ 12:05 ⊙             |
| Fin pêche / Début virage         | 40 20<br>35 20 25      | Heure 14:15 Q                          | Latitude <b>47° 44.55</b> '                              | Longitude<br>N • 3° 22.78'                                        | W - O                          |
|                                  | 30                     |                                        | Date<br>Fin pêche / Début virage : 💼 06/03/2023          |                                                                   | Heure 14:15 ()                 |
| Début de tri                     | ANNULER                | Les minutes sélection                  | onnées et validées,                                      | Longitude<br>N ~ 3° 23.78'                                        | W                              |
| Caractéristiques : 06/03/20      | 023                    | l'heure apparait da                    | ns la case à saisir.                                     |                                                                   | Heure                          |
| Fin de tri<br>06/03/20           | 023                    | i 15:30 ⊙                              | /03/2023                                                 |                                                                   | 🛱 14:25 🕓                      |
|                                  |                        |                                        | Fin de tri<br>06/03/2023                                 |                                                                   | Heure                          |

### 3.3 Sélectionner un bouton

| ← LO 999999 - N | Marée 16/03/2023 - <b>Nouvelle OP</b>                                                    |       | .0 999999 - Marée 16/03/2023 - <b>Nouvelle OP</b>                                          |                                                             |
|-----------------|------------------------------------------------------------------------------------------|-------|--------------------------------------------------------------------------------------------|-------------------------------------------------------------|
| () Détails      | Capture                                                                                  | ØÞ    | Détails Capture                                                                            |                                                             |
|                 | 2 - Belle, vagues de 0.1 à 0.5 mètres<br>Force du vent<br>2 - Lécère brise (4 à 6 nœuds) | • • • | 2 - Belle, vagues de 0.1 à 0.5 mètres<br>Force du vent<br>2 - Lénère trise (4 à 6 projude) | •                                                           |
|                 | Direction du vent<br>S - Sud                                                             | -     | Direction du vent<br>S - Sud                                                               | Certaines informations à renseigner sont un choix entre     |
|                 | Userdiement normal ?<br>Oui Non<br>Trait rectilione ?                                    |       | Oui Non Trait rectiligne ?                                                                 | plusieurs réponses. Elles<br>apparaissent en bleues lorsque |
|                 | Opération diurne (jour) ?                                                                |       | Oui Non Opération diurne (jour) ?                                                          | L'information sélectionnée                                  |
|                 | Oui Non                                                                                  |       | Oui Non                                                                                    |                                                             |

# 3.4 Champs obligatoires

| ← LO 999999 - Marée 16/03/  | 2023 - Nouvelle OP                          |   |                                |                                | ← LO 999999 - Marée 16/03/20               | 23 - Nouvelle OP                  |   |                                    |                                        |
|-----------------------------|---------------------------------------------|---|--------------------------------|--------------------------------|--------------------------------------------|-----------------------------------|---|------------------------------------|----------------------------------------|
| Détails Cap                 | iture                                       |   |                                |                                | 1 Détails 1 Eapture                        | 0                                 |   |                                    |                                        |
| Engin / espèce ciblée :     | Engin utilisé * 🏟 1 - OTB - Chalut standard |   | - 🍽 Espèce cole 🤊              | Ť                              | Espèce cible: Champ obligat                | toire<br>Engin utilisé *          |   |                                    |                                        |
| Dábut staba                 | Date *                                      |   |                                | Heure                          | Engin / espèce ciblée : 🕻                  | 🕻 1 - OTB - Chalut standard       |   | <ul> <li>Espèce cible *</li> </ul> | <u> </u>                               |
| Debut peche :               | • 00/03/2023                                |   |                                | □ U7:25 ()                     | Début pêche :                              | Date *                            |   |                                    | Champ obligatoire<br>Heure<br>07:25 () |
| Fin pôcho / Dóbut virago -  | Latitude                                    | N |                                | <u>₩* @</u>                    |                                            | Latitude *<br>° 44.55'            | N | Longitude *<br>• 3° 22.78'         | W - •                                  |
| i in peone / Debut virage . | Q Latitude                                  | N | obligatoire et                 | e « * » Indiq<br>: donc qu'une | valeur doit être saisie                    | St                                |   |                                    | Heure                                  |
| Caractéristiques            | Code de rannrochement                       |   | Quand une in manquant a        | iformation est<br>ipparait en  | : manquante, le cham<br>rouge dans l'ongle | p <sup>ude</sup><br>*43.55'<br>et | N | Longitude<br>• 3° 21.78'           | W ~ 💿                                  |
| .ouracterioriques .         | Début de tri<br>16/03/2023                  |   | correspondar<br>d'enregistrer. | nt et il e                     | st alors impossibl                         | e rapprochement                   |   |                                    |                                        |

# 4 Saisir la donnée

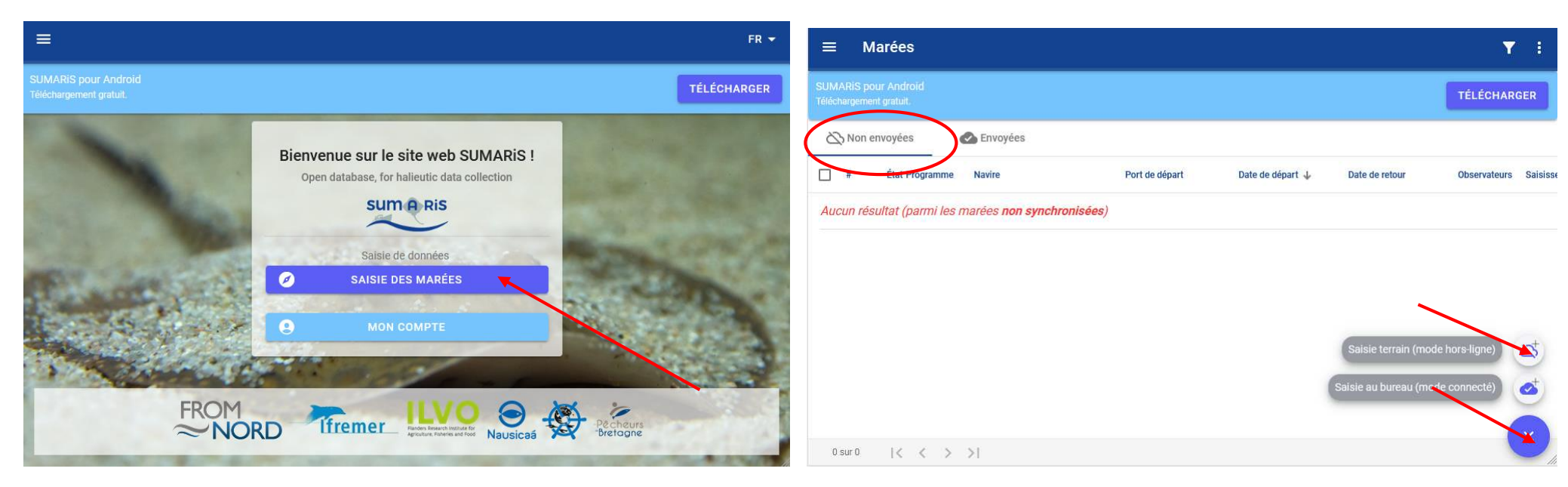

| ÷                    | Nouvelle m       | arée                      |                                  | 5                     |
|----------------------|------------------|---------------------------|----------------------------------|-----------------------|
| $\boldsymbol{\zeta}$ | <b>i</b> Détails | Engins Opérations         |                                  |                       |
|                      |                  | ₩ Programme de collecte * |                                  | •                     |
|                      |                  | Navire *                  |                                  | ₹ +                   |
|                      | Départ :         | Port de départ *          | Date de départ *<br>- 01/03/2023 | Heure  Heure 03:15 () |
|                      | Retour :         | Port de retour            | ▼ Date de retour                 | 🛱 Heu 🔇               |
|                      |                  |                           |                                  |                       |
|                      |                  |                           |                                  |                       |
| Co                   | mmentaires       |                           |                                  |                       |

Commencer la saisie d'une marée en sélectionnant « saisie des marée ».

Sélectionner « + » pour **ajouter une nouvelle marée** et <u>choisir la</u> <u>saisie terrain (modé hors ligne)</u>

Vérifier que vous êtes dans <u>l'onglet « Non envoyées » pour ne pas</u> perdre la donnée saisie si vous avez une perte de connexion.

L'interface comprend 3 onglets à compléter

\_

- Détails : Description des caractéristiques de la marée
- Engins : Description des engins de pêche utilisés
- Opérations : Description des opérations de pêche réalisées dans la marée

L'onglet en cours est indiqué par le soulignage bleu.

## 4.1 Détail d'une marée

| ← Nouvelle m                           | narée                                                                                                    |                                    | 5                  | ← Nouveau navire                             |                                                                                                    |                                                                        |                                    |          |
|----------------------------------------|----------------------------------------------------------------------------------------------------|------------------------------------|--------------------|----------------------------------------------|----------------------------------------------------------------------------------------------------|------------------------------------------------------------------------|------------------------------------|----------|
| <b>Détails</b>                         | Defrations                                                                                                    |                                    |                    | <sub>Etat</sub> *<br>Actif à la saisie       |                                                                                                    |                                                                        |                                    | •        |
|                                        | Programme de collecte *                                                                                                    |                                    | *                  |                                              |                                                                                                    | Pavillon *                                                             | Début immatriculation *            |          |
|                                        | Ravire *                                                                                                    |                                    | · +                | L0999999                                     | Immatriculation internationale                                                                                                    | FRA - France                                                           | ▼ 01/04/2016                       | <b></b>  |
| Départ :                               | Port de départ *                                                                                                    | Date de départ *<br>• 01/03/2023   | Heure<br>⊟ 03:15 © | Caractéristiques                             |                                                                                                    |                                                                        |                                    |          |
| Retour :                               | Port de retour                                                                                                    | ▼ Date de retour                   | 🖻 Heu 💿            | Marquage exterieur *<br>LO 999999            | Nom *<br>NAV_APASE                                                                                                    |                                                                        | 01/02/2023                         | <u> </u> |
| Commentaires                           |                                                                                                    |                                    |                    | Type * Professional fishing bo               | oat - Professional fishing boat                                                                                                    |                                                                        |                                    |          |
| Dour lo n                              | romière caisie algutar un pauire a                                                                                                    | 100                                | 0 / 2000           | FRLRT - Lorient Longueur hors tout (m) 11.86 | Puissance administrative (kW)                                                                                                    | Connage (UM                                                            | 5)                                 | 0        |
| l'icône « +<br>← Nouvelle m<br>Détails | narée                                                                                                    |                                    |                    |                                              | Saisir les information<br>Etat : « Actif à la saisie<br>Début Validité : Date d<br>Type : Professionnal fis<br>Puis valider avec « | ns relatives au na<br>»<br>le début des essais<br>shing boat<br>v<br>» | vire.<br>par le <mark>navie</mark> |          |
| Départ                                 | >** APASE - Projet de test de sélectivité sur les chaluts         Navire *         >*         D0 999999 - NAV_APASE         Port de départ *         •         •         •         •         •         •         •         •         •         •         •         •         •         •         •         •         •         •         •         •         •         •         •         •         •         •         •         •         •         •         •         •         •         •         •         •         •         •         •         •         •         •         •         •         •         •         •         •         • | Date de départ *                   | +<br>Heure         | Pour les<br>déroulant.                       | <u>saisies suivante</u> , rec                                                                                                    | hercher le nav                                                         | ire avec le                        | menu     |
| Retour :                               | Port de retour                                                                                                    | <ul> <li>▼ Date de reto</li> </ul> | ur 🖻 Heu (0        | Programme<br>Port de dép<br>DE RETOUR        | de collecte : « APASE »<br>art, date et horaire de a<br><b>NE SERONT SAISIES QU</b> <sup>2</sup>                                   | lépart (LES LIEUX,<br>A LA FIN DE LA M                                 | DATES ET HO<br>AREE)               | RAIRES   |
| Commentaires                           |                                                                                                    |                                    | ء<br>0 / 2000      | Puis valide                                  | r avec « 🗟 »                                                                                                    |                                                                        |                                    |          |
|                                        |                                                                                                    |                                    |                    | li.                                          |                                                                                                    |                                                                        |                                    |          |

#### 4.2 Engins

#### 4.2.1 Marée au chalut simple

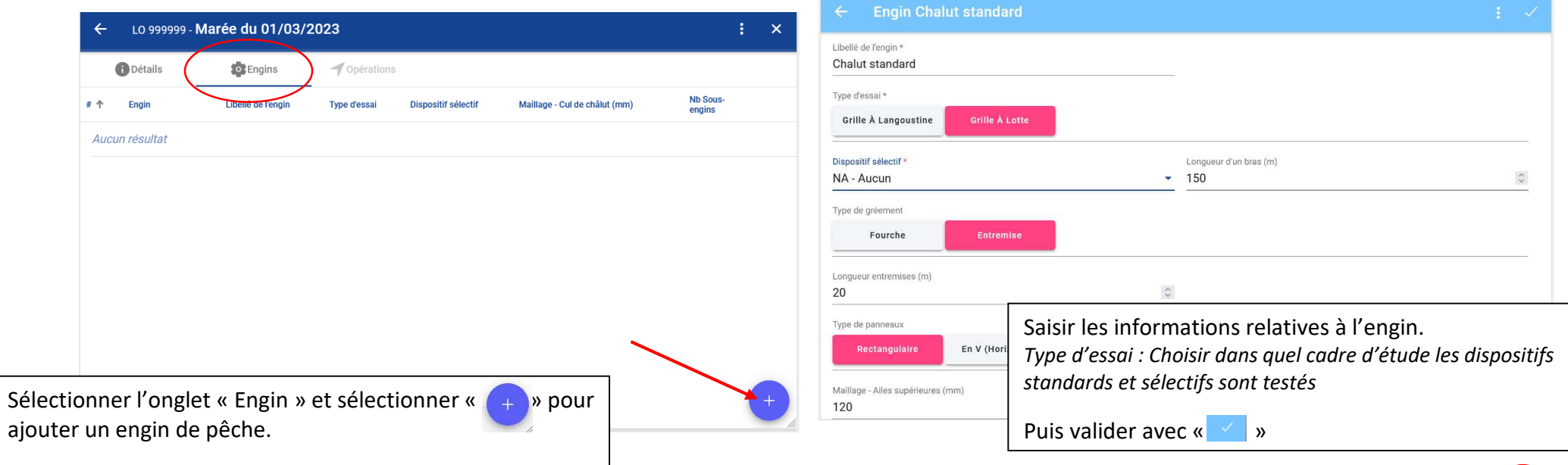

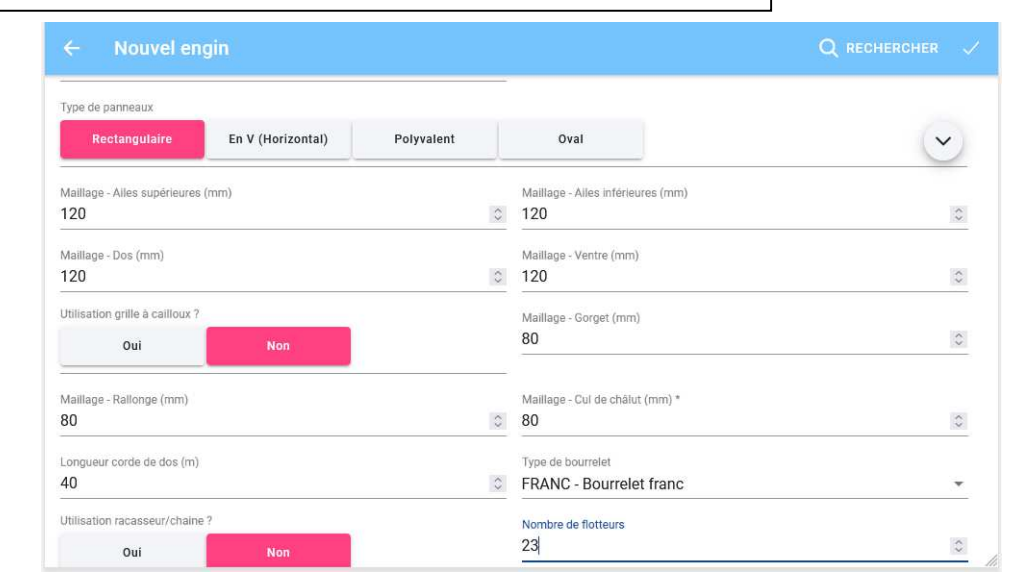

| ← Nouvel engin                             |                                              | Q RECHERCHER 🗸 |
|--------------------------------------------|----------------------------------------------|----------------|
| Utilisation grille à caliloux ?<br>Oui Non | Maillage - Gorget (mm)<br>80                 |                |
| Maillage - Railonge (mm)<br>80             | Maillage - Cul de châlut (mm) *<br>80        | ٢              |
| Longueur corde de dos (m)<br>40            | Type de bourrelet<br>FRANC - Bourrelet franc |                |
| Utilisation racasseur/chaine ? Oui Non     | Nombre de flotteurs<br>23                    | 0              |
| Polds des flotteurs (kg)<br>2              | Ouverture verticale - Estimée (m)            | 0              |
| Ouverture verticale - Mesurée (m)          |                                              |                |
| Ajouter un commentaire                     |                                              |                |

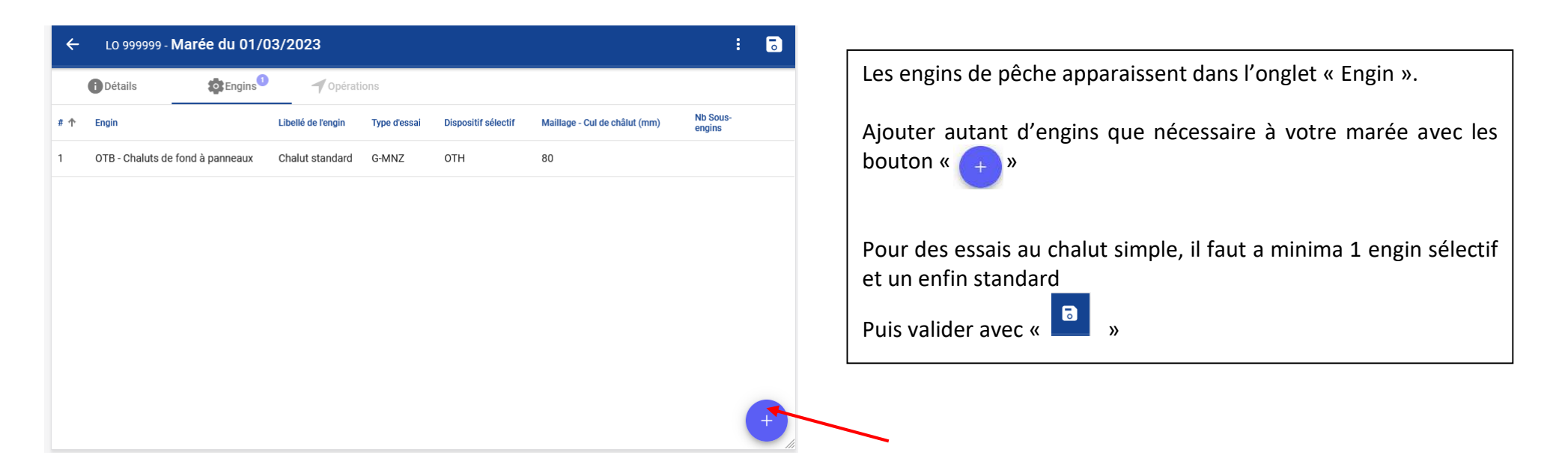

| ← Engin Chalut sélectif - Grille lotte                 |                                 |    |
|--------------------------------------------------------|---------------------------------|----|
| (i) Pour les maillages, saisir uniquement les mail     | ages à la jauge.                |    |
| Code de l'engin<br>OTB - Chaluts de fond à panneaux    |                                 | -  |
| Libellé de l'engin *<br>Chalut sélectif - Grille lotte |                                 |    |
| Type d'essai *<br>Grille À Langoustine Grille À Lotte  |                                 |    |
| Dispositif sélectif *<br>G_LOT - Grille à Lotte        | Longueur d'un bras (m)<br>- 150 | \$ |
| Type de gréement                                       |                                 |    |
| Fourche Entremise                                      |                                 |    |
| Longueur entremises (m)<br>20                          | ٥                               |    |
| Type de panneaux                                       |                                 |    |

| 1 × | ÷   | LO 999999 -      | Marée du 01     | /03/2023                       |              |                     |                               | : 🕞                |
|-----|-----|------------------|-----------------|--------------------------------|--------------|---------------------|-------------------------------|--------------------|
|     |     | i Détails        | 🔯 Engins        | 2 <b>1</b> Opérations          |              |                     |                               | Ŭ                  |
| -   | # 个 | Engin            |                 | Libellé de l'engin             | Type d'essai | Dispositif sélectif | Maillage - Cul de châlut (mm) | Nb Sous-<br>engins |
|     | 1   | OTB - Chaluts de | fond à panneaux | Chalut standard                | G-MNZ        | ОТН                 | 80                            |                    |
|     | 2   | OTB - Chaluts de | fond à panneaux | Chalut sélectif - Grille lotte | G-MNZ        | GRILL               | 80                            |                    |
|     |     |                  |                 |                                |              |                     |                               |                    |
| ^   |     |                  |                 |                                |              |                     |                               |                    |
|     |     |                  |                 |                                |              |                     |                               |                    |
|     |     |                  |                 |                                |              |                     |                               |                    |
| _   |     |                  |                 |                                |              |                     |                               |                    |
|     |     |                  |                 |                                |              |                     |                               | +                  |
| 11. |     |                  |                 |                                |              |                     |                               |                    |

## 4.2.2 Marée au chalut jumeau

| ** upp verze begenreter wither verze begenreter wither out exhibit town          Autom relation       ************************************                                                                                                    | ** Por verse verse ve                                                                                                    | • Ye now verset were being of the second of the second                                                                                                    | Détails ØEngins Opérations                                                                                    | •                              | Détails Sous-engins                                                     | 0                                                                  |                                     |                                    |
|----------------------------------------------------------------------------------------------------|----------------------------------------------------------------------------------------------------|----------------------------------------------------------------------------------------------------|----------------------------------------------------------------------------------------------------|--------------------------------|-------------------------------------------------------------------------|--------------------------------------------------------------------|-------------------------------------|------------------------------------|
| Aucur Newlet<br>Aucur Newlet<br>aucur Newlet<br>au | Accor resolute<br>Accor resolute<br>black at logant de logant<br>ponner l'onglet « Engin » et sélectionner « + » pour<br>r un engin de pêche.<br>Nouvel engin<br>ventes<br>weiles<br>black at sevent<br>ponner l'onglet « Engin » et sélectionner « + » pour<br>ventes<br>black at sevent<br>ponner l'onglet « Engin » et sélectionner « + » pour<br>ventes<br>black at sevent<br>ponner l'onglet « Engin » et sélectionner « + » pour<br>ventes<br>black at sevent<br>ponner l'onglet « Engin » et sélectionner « + » pour<br>ventes<br>black at sevent<br>ponner l'onglet « Engin » et sélection de sous engins<br>ponner l'onglet « Sous-Engin » qui correspondent à chaque<br>chalut jumeau.<br>Ajouter autant de sous-engins que nécessaire à votre marée avec<br>les bouton « + ».                                                                                                    | Accor results<br>                                                                                                    | Character      Constant de l'engin     Type d'essai     Dispositif sélectif     Maillage - Cul de châlut (mm) | Nb Sous-<br>engins Code de l'e | ngin<br>Nalute iumoauw à pappeouw                                       |                                                                    |                                     |                                    |
| onner l'onglet « Engin » et sélectionner « () » pour     Apoder un commentaire     Saisir les informations relatives à l'engin.     Type d'essai : Choisir dans quel cadre d'étude les dis standards et sélectifs sont testés   Puis valider avec « ) »   Puis valider avec « ) »     Nouvel engin     Statis @ topes engin @     Armoin 2 couse engin @        Remplir l'onglet « Sous-Engin » qui correspondent à chaque chalut jumeau.   Ajouter autant de sous-engins que nécessaire à votre marée avec les bouton « )                                                                                                    | Interest official     Interest official           Interest official </td <td>nnner l'onglet « Engin » et sélectionner « ↔ » pour<br/>un engin de pêche.<br/>Saisir les informations relatives à l'engin.<br/>Type d'essai : Choisir dans quel cadre d'étude les di<br/>standards et sélectifs sont testés<br/>Puis valider avec « ✓ »<br/>Remplir l'onglet « Sous-Engin » qui correspondent à chaque<br/>chalut jumeau.<br/>Ajouter autant de sous-engins que nécessaire à votre marée ave<br/>les bouton « ↔ ».</td> <td>Aucun résultat</td> <td>UT-G</td> <td>laiuts junieaux a panneaux</td> <td></td> <td></td> <td></td>                                                                                                    | nnner l'onglet « Engin » et sélectionner « ↔ » pour<br>un engin de pêche.<br>Saisir les informations relatives à l'engin.<br>Type d'essai : Choisir dans quel cadre d'étude les di<br>standards et sélectifs sont testés<br>Puis valider avec « ✓ »<br>Remplir l'onglet « Sous-Engin » qui correspondent à chaque<br>chalut jumeau.<br>Ajouter autant de sous-engins que nécessaire à votre marée ave<br>les bouton « ↔ ».                                                                                                    | Aucun résultat                                                                                                | UT-G                           | laiuts junieaux a panneaux                                              |                                                                    |                                     |                                    |
| bonner l'onglet « Engin » et sélectionner « ↔ » pour<br>u engin de pêche.<br>Nouvel engin<br>tetels<br>tetels<br>tetel                                                                       | honner l'onglet « Engin » et sélectionner « ↔ » pour<br>un engin de pêche.<br>Nouvel engin<br>tetas<br>tetas | onner l'onglet « Engin » et sélectionner « ↔ » pour<br>un engin de pêche.<br>Nouvel engin<br>tetals<br>tetals |                                                                                                    | Test_Gri                       | engin *<br>ille_Lang                                                    |                                                                    | Longueur d'un bras (m)              |                                    |
| hmer l'onglet « Engin » et sélectionner « + » pour<br>un engin de pêche.<br>buvel engin<br>all<br>cuse engin @<br>moins 2 sous-engins sont nécessaire<br>Latét du sous-engin sont nécessaire<br>tatet du sous-engin s que i correspondent à chaque<br>chalut jumeau.<br>Ajouter autant de sous-engins que nécessaire à votre marée avec<br>les bouton « + ».                                                                                                    | nner l'onglet « Engin » et sélectionner « + » pour<br>un engin de pêche.                                                                                                    | nner l'onglet « Engin » et sélectionner « ↔ » pour<br>un engin de pêche.                                                                                                    |                                                                                                    | Longueur e<br>10               | entremises (m)                                                          |                                                                    | 0                                   |                                    |
| Immer l'onglet « Engin » et sélectionner « + » pour un engin de pêche.     Ajouter un commentaire     Saisir les informations relatives à l'engin.     Type d'essai : Choisir dans quel cadre d'étude les dis standards et sélectifs sont testés   Puis valider avec « * »   Nuele engin     Itel * * * ouseregin * ous engins ont nécessaire.     Likelé du souseregin * ous engins * un de châut (mn)     Iter * * * * * * * * * * * * * * * * * * *                                                                                                    | nner l'onglet « Engin » et sélectionner « + » pour<br>n engin de pêche.                                                                                                    | Immer l'onglet « Engin » et sélectionner « 1 » pour in engin de pêche.     Saisir les informations relatives à l'engin.     Type d'essai : Choisir dans quel cadre d'étude les di standards et sélectifs sont testés   Puis valider avec « * »   vuel engin     als                                                                                                    |                                                                                                    | Type de pa                     | nneaux                                                                  |                                                                    |                                     |                                    |
| ner l'onglet « Engin » et sélectionner « ↔ » pour<br>n engin de pêche.<br>vuel engin<br>ter tota sous-engins sont nécessaire.<br>ter tota sous-engins sont nécessaire.<br>ter tota sous-engins sont nécessaire.<br>ter tota sous-engins que nécessaire à votre marée avec<br>les bouton « ↔ ».                                                                                                    | ner l'onglet « Engin » et sélectionner « + » pour<br>n engin de pêche. Saisir les informations relatives à l'engin.<br>Type d'essai : Choisir dans quel cadre d'étude les dis<br>standards et sélectifs sont testés<br>Puis valider avec « > »                                                                                                    | ner l'onglet « Engin » et sélectionner « (+) » pour<br>n engin de pêche.                                                                                                    |                                                                                                    | Rect                           | En V (Horizontal                                                        | Polyvalent                                                         | Oval                                | ~                                  |
| ner l'onglet « Engin » et sélectionner « + » pour   n engin de pêche.   Saisir les informations relatives à l'engin. Type d'essai : Choisir dans quel cadre d'étude les dis standards et sélectifs sont testés Puis valider avec « > »    nvel engin    nvel engin    its                                                                                                    | ner l'onglet « Engin » et sélectionner « ↔ » pour<br>n engin de pêche.                                                                                                    | ner l'onglet « Engin » et sélectionner « ↔ » pour<br>n engin de pêche.                                                                                                    |                                                                                                    |                                | Ajouter un commentaire                                                  |                                                                    |                                     |                                    |
| stails Sous-engins   u moins 2 sous-engins sont nécessaire.   Libelté du sous-engin    Libelté du sous-engin    Maillage - Cul de châlut (mm)   sultat   Remplir l'onglet « Sous-Engin » qui correspondent à chaque chalut jumeau. Ajouter autant de sous-engins que nécessaire à votre marée avec les bouton « + ».                                                                                                    | tails Sous-engine   u moins 2 sous-engin sont nécessaire.   Libellé du sous-engin Dispositif sélectif   Maillage - Cul de châlut (mm)   cultat   Remplir l'onglet « Sous-Engin » qui correspondent à chaque chalut jumeau. Ajouter autant de sous-engins que nécessaire à votre marée avec les bouton « ) ».                                                                                                    | titilis Sous-engine   u moins 2 sous-engine sont nécessaire. Libetié du sous-engin viewend in selecuté maillage - Cul de châlut (mm) Remplir l'onglet « Sous-Engin » qui correspondent à chaque chalut jumeau. Ajouter autant de sous-engins que nécessaire à votre marée aver les bouton « )                                                                                                    | un engin de pêche.                                                                                            |                                |                                                                         | standards et                                                       | sélectifs sont testés               |                                    |
| Libelié du sous-engins sont nécessaire.   Libelié du sous-engin     Dispositif sélectif     Maillage - Cul de châlut (mm)     suitat     Remplir l'onglet « Sous-Engin » qui correspondent à chaque chalut jumeau.   Ajouter autant de sous-engins que nécessaire à votre marée avec les bouton « + ».                                                                                                    | Libelé du sous-engins sont nécessaire.     Libelé du sous-engin     Dispositif sélectif     Maillage - Cul de châlut (mm)     sultat     Remplir l'onglet « Sous-Engin » qui correspondent à chaque chalut jumeau.   Ajouter autant de sous-engins que nécessaire à votre marée avec les bouton « + ».                                                                                                    | Libelté du sous-engins sont nécessaire.   Libelté du sous-engin   Dispositif sélectif Maillage - Cul de châlut (mm) Sultat Remplir l'onglet « Sous-Engin » qui correspondent à chaque chalut jumeau. Ajouter autant de sous-engins que nécessaire à votre marée aver les bouton « + ».                                                                                                    | un engin de pêche.                                                                                            | ~                              |                                                                         | standards et<br>Puis valider                                       | sélectifs sont testés               |                                    |
| Libellé du sous-engin       Dispositif sélectif       Maillage - Cul de châlut (mm)         iscultat       Remplir l'onglet « Sous-Engin » qui correspondent à chaque chalut jumeau.         Ajouter autant de sous-engins que nécessaire à votre marée avec les bouton « + ».                                                                                                    | Libelié du sous-engin Dispositif sélectif   Maillage - Cui de châlut (mm) Fisultat Remplir l'onglet « Sous-Engin » qui correspondent à chaque chalut jumeau. Ajouter autant de sous-engins que nécessaire à votre marée avec les bouton « + ».                                                                                                    | Libellé du sous-engin       Dispositif sélectif       Maillage - Cul de châlut (mm)         sultat       Remplir l'onglet « Sous-Engin » qui correspondent à chaque chalut jumeau.         Ajouter autant de sous-engins que nécessaire à votre marée ave les bouton « + ».                                                                                                    | un engin de pêche.                                                                                            | ~                              |                                                                         | standards et<br>Puis valider                                       | sélectifs sont testés               |                                    |
| ultat<br>ultat<br>chalut jumeau.<br>Ajouter autant de sous-engins que nécessaire à votre marée avec<br>les bouton « + ».                                                                                                    | ultat chalut jumeau.<br>Ajouter autant de sous-engins que nécessaire à votre marée avec<br>les bouton « + ».                                                                                                    | ultat<br>ultat<br>chalut jumeau.<br>Ajouter autant de sous-engins que nécessaire à votre marée ave<br>les bouton « + ».                                                                                                    | un engin de pêche.                                                                                            | ~                              |                                                                         | standards et<br>Puis valider                                       | sélectifs sont testés               |                                    |
| Ajouter autant de sous-engins que necessaire a votre marée avec<br>les bouton « + ».                                                                                                    | Ajouter autant de sous-engins que necessaire a votre marée avec<br>les bouton « + ».                                                                                                    | Ajouter autant de sous-engins que necessaire a votre marée ave<br>les bouton « + ».                                                                                                    | un engin de pêche.                                                                                            |                                | Remplir l'ongle                                                         | standards et<br>Puis valider                                       | sélectifs sont testés<br>avec « V » | ndent à chaque                     |
|                                                                                                    |                                                                                                    |                                                                                                    | un engin de pêche.                                                                                            |                                | Remplir l'ongle<br>chalut jumeau.                                       | Standards et<br>Puis valider                                       | in » qui correspor                  | ndent à chaque                     |
|                                                                                                    |                                                                                                    |                                                                                                    | un engin de pêche.                                                                                            |                                | Remplir l'ongle<br>chalut jumeau.<br>Ajouter autant d                   | standards et<br>Puis valider<br>: « Sous-Engi<br>e sous-engins     | in » qui correspor                  | ndent à chaque<br>votre marée avec |
|                                                                                                    |                                                                                                    |                                                                                                    | un engin de pêche.                                                                                            |                                | Remplir l'ongle<br>chalut jumeau.<br>Ajouter autant d<br>les bouton « 4 | standards et<br>Puis valider<br>« Sous-Engi<br>e sous-engins<br>». | in » qui correspor                  | ndent à chaque<br>votre marée avec |

| ← Nouveau sous-engin                                                            | Q                                                    |                    | ← Nouvel engin                  |                     |                               |              |
|---------------------------------------------------------------------------------|------------------------------------------------------|--------------------|---------------------------------|---------------------|-------------------------------|--------------|
| <ol> <li>Pour les maillages, saisir uniquement les maillages à la ja</li> </ol> | uge.                                                 |                    | Détails                         | _                   |                               |              |
| Libellé du sous-engin *<br>Standard                                             | Dispositif sélectif *<br>NA - Aucun                  | ÷                  | # 🛧 Libellé du sous-engin       | Dispositif sélectif | Maillage - Cul de châlut (mm) |              |
| Maillage - Ailes supérieures (mm)<br>100                                        | Maillage - Ailes inférieures (mm)<br>100             | 0                  | 1 Standard<br>2 Sélectif-grille | NA<br>G_LANG        | 80                            |              |
| Maillage - Dos (mm)<br>100                                                      | Maillage - Ventre (mm)<br>100                        | 0                  | -                               |                     |                               |              |
| Maillage - Gorget (mm) 80                                                       | Maillage - Rallonge (mm)<br>80                       | ٥                  |                                 |                     |                               |              |
| Maillage - Cul de châlut (mm) *<br>80                                           | Utilisation grille à cailloux ?<br>Oui Non           |                    |                                 |                     | ×                             |              |
| Longueur corde de dos (m)<br>25                                                 | Type de bourrelet<br>FRANC - Bourrelet franc         | •                  | 6                               |                     | 1                             |              |
| Utilisation racasseur/chaine ? Oui Non                                          | Nombre de flotteurs<br>10                            | \$                 | 1                               |                     |                               | +            |
|                                                                                 |                                                      |                    |                                 |                     |                               |              |
| ← LO 999999 - Marée du 06/03/2023                                               |                                                      | :                  | Valider les étapes a            | avec les bouto      | on <mark>«      ».</mark>     |              |
| Détails Détails 🗘 Engins                                                        |                                                      |                    | Et valider avec «               | <b>»</b>            |                               |              |
| # 1 Engin Libellé de l'engin Type d'ess                                         | ai Dispositif sélectif Maillage - Cul de châlut (mm) | Nb Sous-<br>engins |                                 |                     |                               |              |
| 1 OTT - Chaluts jumeaux à panneaux Test_Grille_Lang                             |                                                      | 2                  | Et passer à l'onglet            | « Opérations        | » pour saisir l'opératio      | on de pêche. |
|                                                                                 |                                                      |                    |                                 |                     |                               |              |
|                                                                                 |                                                      |                    |                                 |                     |                               |              |
|                                                                                 |                                                      |                    |                                 |                     |                               |              |
|                                                                                 |                                                      |                    |                                 |                     |                               |              |
|                                                                                 |                                                      |                    |                                 |                     |                               |              |
|                                                                                 |                                                      |                    |                                 |                     |                               |              |

#### Astuce !

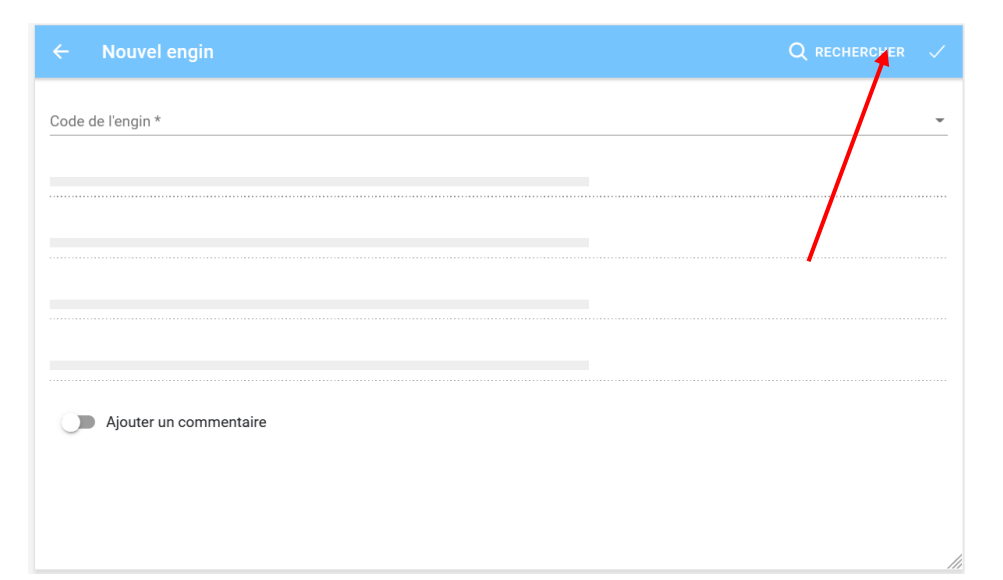

|     | Engins existants                 |                                 |              |                      |                               |                      |     |
|-----|----------------------------------|---------------------------------|--------------|----------------------|-------------------------------|----------------------|-----|
|     | lébut de période *<br>16/02/2023 |                                 | Fin d        | e période<br>03/2023 |                               | Ē                    | i × |
| # 个 | Engin                            | Libellé de l'engin              | Type d'essai | Dispositif sélectif  | Maillage - Cul de châlut (mm) | Dernière utilisation |     |
| 1   | OTT - Chaluts jumeaux à panneaux | Test_Grille_Lang                |              |                      |                               | il y a 11 jours      |     |
| 1   | OTB - Chaluts de fond à panneaux | Chalut standard                 | G-MNZ        | NA                   | 80                            | il y a 16 jours      |     |
| 2   | OTB - Chaluts de fond à panneaux | Contlut sélectif - Grille lotte | G-MNZ        | G_LOT                | 80                            | il y a 16 jours      |     |
|     |                                  |                                 |              |                      |                               |                      |     |

| ← Nouvel engin                                        |                        | Q rechercher |
|-------------------------------------------------------|------------------------|--------------|
| Pour les maillages, saisir uniquement les mail        | ages à la jauge.       |              |
| Code de l'engin *<br>OTB - Chaluts de fond à panneaux |                        | <b>•</b>     |
| l ibellé de l'ennin *                                 |                        |              |
| Chalut sélectif - Grille lotte                        |                        |              |
| Type d'essai *                                        |                        |              |
| Grille À Langoustine Grille À Lotte                   |                        |              |
| Dispositif sélectif *                                 | Longueur d'un bras (m) |              |
| GRILL - Grid                                          | * 150                  | 0            |
| Type de gréement                                      |                        |              |
| Fourche Entremise                                     |                        |              |
| Longueur entremises (m)                               |                        |              |
| 20                                                    | 0                      |              |
| Type de panneaux                                      |                        | 1            |

# **REMARQUE :**

| Lorsque l'engin a déjà été saisi dans une marée précédente, il peut      |
|--------------------------------------------------------------------------|
| être retrouvé en sélectionnant « RECHERCHER ».                           |
| Puis sélectionner l'engin qui doit être ajouté                           |
| Et valider                                                               |
| (Attention : si le chalut présente 1 caractéristique différente, il faut |
| renseigner un nouvel engin)                                              |

#### 4.3 Opération de pêche

| 4    | 10 99999    | a - Marée du 01/03/2023              |                |                     | <b>•</b> : | × | ← ∟о        | 999999 - Ma  | arée 01/03/2023 -      |
|------|-------------|--------------------------------------|----------------|---------------------|------------|---|-------------|--------------|------------------------|
|      | 20 77777    |                                      |                |                     | •••        |   | <b>D</b> ét | ails         | Capture                |
|      | Détails     | Engins <sup>®</sup> <b>1</b> Opérati | ons            |                     |            |   |             |              | Er                     |
| #    | État        | Engin utilisé                        | Espèce cible   | Début d'opération 🤸 |            | : |             | Engin / espé | èce ciblée : 🏩 1       |
| Auc  | un résultat |                                      |                |                     |            |   |             | Dé           | Da<br>but pêche : 💼 0  |
|      |             |                                      |                |                     |            |   |             |              | Q 4                    |
|      |             |                                      |                |                     |            |   | Fin         | pêche / Dé   | Da<br>but virage : 🚺 0 |
|      |             |                                      |                |                     |            |   |             |              | Q 4                    |
|      |             |                                      |                |                     |            |   |             |              | Code de                |
| Séle | ectionn     | er l'onglet « Opératio               | n » et sélecti | onner « 🦲 »         |            |   |             | Caracte      | éristiques : GL1       |
| pou  | ir ajout    | er une opération de p                | vêche.         |                     |            | + |             |              | Début d<br>01/03       |

| ← LO 999999 - Marée 01/03/ | 2023 - OP 01/03/2023 07:02   |   |                         | LOG 🗸 🚦 🐻                     |
|----------------------------|------------------------------|---|-------------------------|-------------------------------|
| Détails Eap                | ture                         |   |                         |                               |
| Engin / espèce ciblée :    | Engin utilisé *              |   | Espèce cible *          | roies (= Lottes) (divers) 💌 🍸 |
|                            | Date *                       |   |                         | Heure                         |
| Début pêche :              | 01/03/2023                   |   |                         | 🛗 07:02 🕓                     |
|                            | Latitude 47° 43.83'          | N | Longitude<br>- 3° 21.8' | W- ()                         |
| Fin pêche / Début virage : | Date 01/03/2023              |   |                         | Heure                         |
|                            | Latitude                     |   | Longitude               |                               |
|                            |                              | Ν | → 3° 22.8'              | W - 🔶                         |
| Caractéristiques :         | Code de rapprochement<br>GL1 |   |                         |                               |
|                            | Début de tri                 |   |                         | Нашта                         |
|                            | 01/03/2023                   |   |                         | ineure                        |

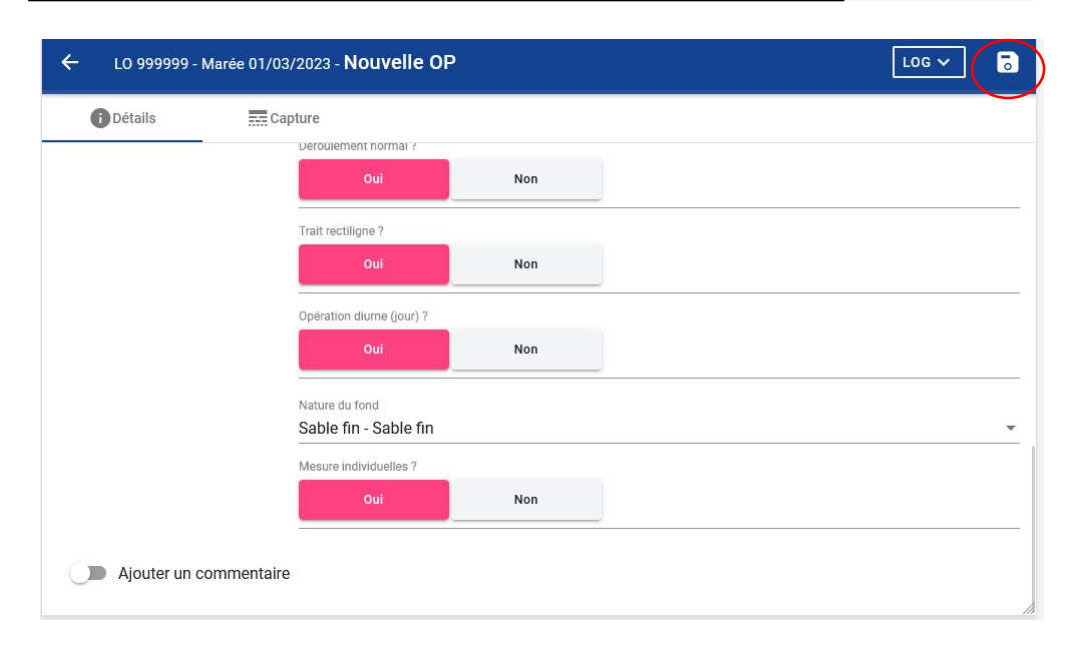

Les engins ajoutés dans l'onglet « Engins » de la marée en cours se retrouvent dans le menu déroulant par le nom « *Libellé de l'engin »* qui lui a été attribué.

#### ASTUCE :

Si vous êtes sur zone, cliquer sur « • ». Les coordonnées géographiques seront directement renseignées.

« Code de rapprochement » : code identique à remplir pour apparier 2 opérations de pêche <u>étudiées</u> (1 standard et 1 sélectif) pour le protocole chalut simple.

« Mesures individuelles » : sélectionné « Oui » si l'opération de pêche est étudiée ; sélectionner « Non » si l'opération de pêche n'est pas étudiée

Saisir les informations de l'opération de pêche et Valider

# Saisie des captures / OP non étudiée

# Marée en OTB

| ← L0 999999 - Marée 01/03/2023 - OP 01/03/2023 07:02        | diée, il est possible de renseigner le   |
|-------------------------------------------------------------|------------------------------------------|
| Détails Eapture poids total de la capture (est              | timation de la pochée) puis passer en    |
| > capture /                                                 | enseigner le poids de la partie retenue  |
| Poids total capture (kg) *<br>Capture (toutes espèces) : 80 |                                          |
| Pour renseigner une espèce,                                 | , sélectionner « 💛 »                     |
| Indiquer le nom de l'espèce,                                | , la catégorie (optionnelle) et le poids |
| de la partie retenue.                                       |                                          |
| « Valider Et Nouveau » pour                                 | ajouter les autres espèces et « Valider  |
| Et Fermer ».                                                |                                          |
|                                                             |                                          |
| Puis valider avec « • • • • • • • • • • • • • • • • • •     |                                          |
|                                                             |                                          |
|                                                             |                                          |

| ← LO 999999 - Marée 01/03/2023 - OP 01/03/2023 07:02 |           | LOG 🗸       | : | 5        |
|------------------------------------------------------|-----------|-------------|---|----------|
| Détails Capture                                      |           |             |   |          |
| > Capture / Partie retenue                           |           |             | 0 | $\odot$  |
| #                                                    | Catégorie | Poids total |   |          |
| Aucun résultat                                       |           |             |   |          |
|                                                      |           |             |   | •••<br>> |

| 1      | 2  | 3  | 4              | 10     | ( |
|--------|----|----|----------------|--------|---|
| 11     | 20 | 40 | Sans Catégorie | Petite | C |
| Grosse |    |    |                |        |   |
| 30     |    |    |                |        |   |
|        |    |    |                |        |   |
|        |    |    |                |        |   |
|        |    |    |                |        |   |

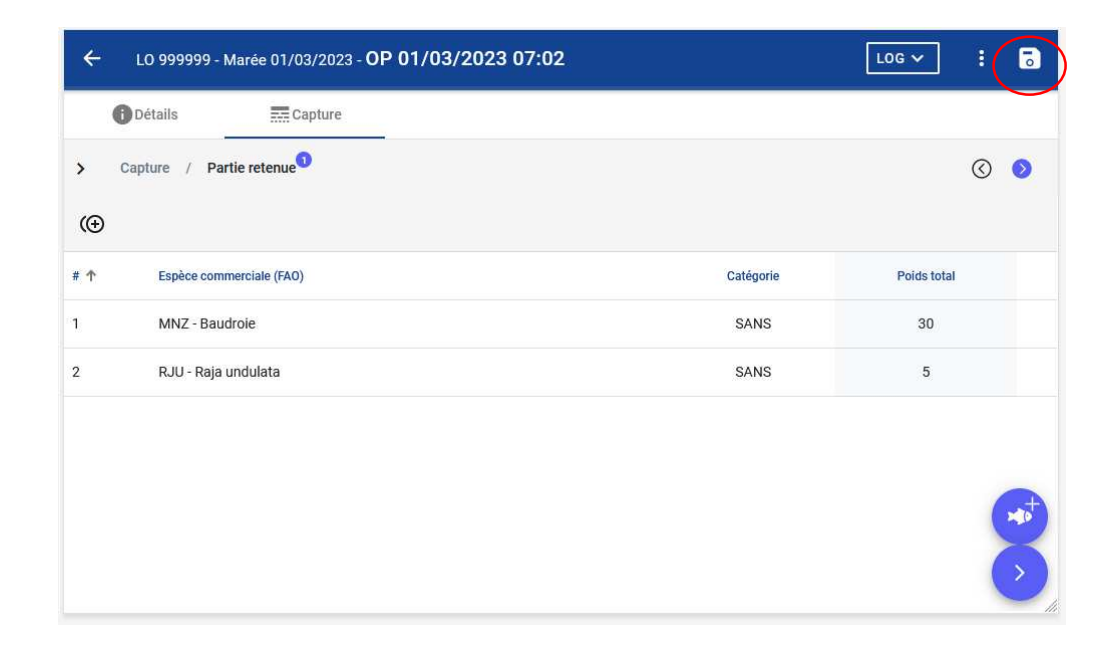

## Marée en OTT

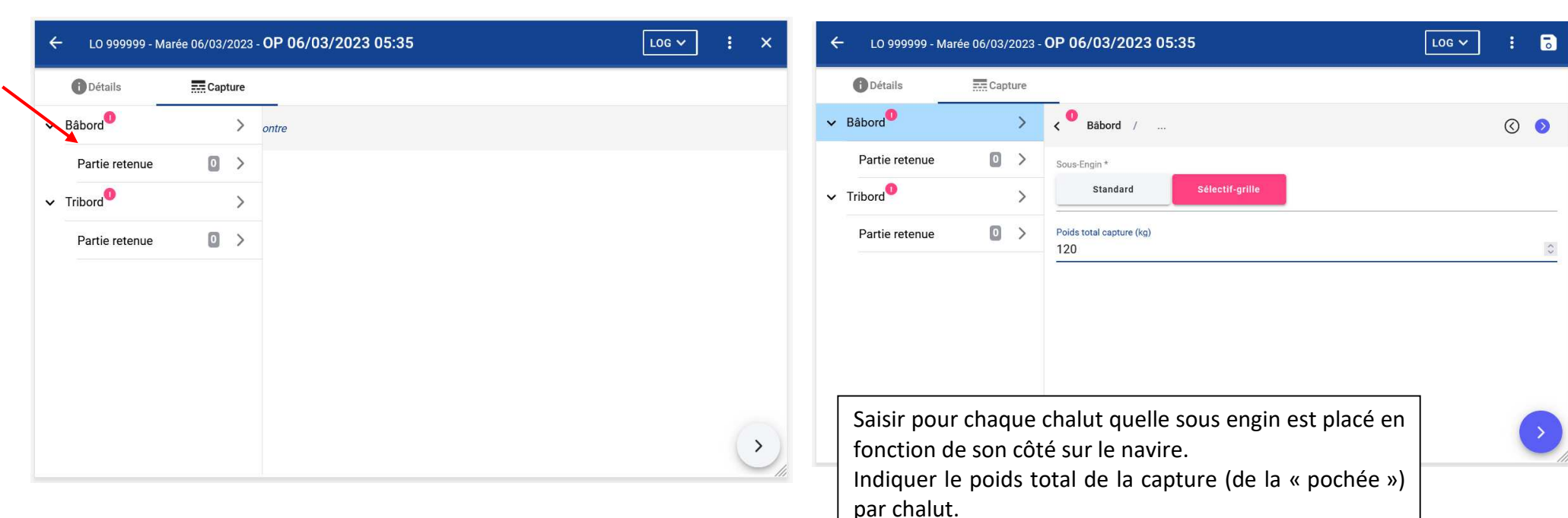

| ÷            | LO 999999 - Marée 06/03/2023 - <b>OP</b> | 06/03/2023 05:35                   | LOG 🗸 🚦     | ٦ | ← LO 999999 - Ма | arée 06/03/2023 - <b>OP 06/03/2023 05:35</b> | LOG ~ : X |
|--------------|------------------------------------------|------------------------------------|-------------|---|------------------|----------------------------------------------|-----------|
| 0            | Détails Capture                          |                                    |             |   | () Détails       | Capture                                      |           |
| , ⁰ в        | abord / Partie retenue                   |                                    | $\odot$     | ٥ | ✓ Bâbord         | > ontre                                      |           |
| ()           |                                          |                                    |             |   | Partie retenue   | 2 >                                          |           |
| # 个          | Espèce commerciale (FAO)                 | Catégorie                          | Poids total |   | ✓ Tribord        | >                                            |           |
| 1            | NEP - Langoustine                        | Р                                  | 30          |   | Partie retenue   | 2 >                                          |           |
| 2            | NEP - Langoustine                        | G                                  | 10          |   |                  |                                              |           |
|              |                                          |                                    |             |   |                  |                                              |           |
| Indiqu       | ier les poids de la pa                   | artie retenue par espèce en utilis | sant les    |   |                  |                                              |           |
| même<br>OTB. | es boutons « 🜔                           | » et « 💽» que pour des ma          | rées en     |   |                  |                                              |           |

# Saisie des captures / OP étudiée

### Marée en OTB

| ← LO 9999999 -   | Marée 01/03/2023 - | OP 01/03/2023 11:30                                          | LOG ~ :   | •  |
|------------------|--------------------|--------------------------------------------------------------|-----------|----|
| <b>i</b> Détails | Capture            | _                                                            |           |    |
| > Capture /      |                    |                                                              | $\otimes$ | ⊘  |
|                  |                    | Poids total capture (kg) *<br>Capture (toutes espèces) : 150 |           | \$ |
|                  |                    |                                                              |           |    |
|                  |                    |                                                              |           |    |
|                  |                    |                                                              |           |    |
|                  |                    |                                                              | $\sim$    |    |
|                  |                    |                                                              |           |    |
|                  |                    |                                                              |           | 2  |

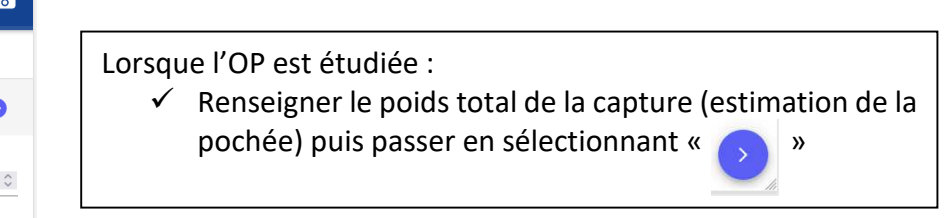

| ← LO 999999 - Marée 01/03/2023 - OP 01 | /03/2023 11:30 |             |               | LOG 🗸     | :       | 0       |
|----------------------------------------|----------------|-------------|---------------|-----------|---------|---------|
| Détails Capture                        |                |             |               |           |         |         |
| > Capture / Partie retenue             |                |             |               |           | $\odot$ | $\odot$ |
| # 1 Espèce commerciale (FAO)           | Catégorie      | Poids total | Coef. échant. | Poids éch | ant.    |         |
| Aucun résultat                         |                |             |               | _         |         |         |

Espèce commerciale (FAO) \*

2

20

MNZ - Baudroie

1

11

Grosse

**III** SAISIR LES MESURES

Poids total du lot (kg) \*

50 Coef. éch 1/5

Catégorie \*

- ✓ Renseigner la partie retenue par espèce étudiée. Sélectionner  $\Rightarrow$ ». «
- ✓ Indiquer le nom de l'espèce, la catégorie (optionnelle), le poids total de la partie retenue de l'espèce et le poids de l'échantillon de l'espèce dont les mesures d'individus seront prises. (30 individus minimum par espèce doivent être mesurés soit pas classe de taille, soit pris de façon aléatoire avant de les classer par taille)

Sélectionner « Saisir les mesures »

- ✓ Noter la taille de chaque individu débarqué mesuré et Sélectionner « Ajouter » → entre chaque mesure, la taille des individus mesurés apparait en liste et permet de visualisé le nombre d'individus mesurés.
- ✓ Valider « ✓ »

|                    |                     |              | ÷ 🗸          | ← | Lot MNZ - Baudroie - Mesures individuelles                                               |                                            |                                                         |                 |
|--------------------|---------------------|--------------|--------------|---|------------------------------------------------------------------------------------------|--------------------------------------------|---------------------------------------------------------|-----------------|
|                    | •                   |              |              | # | Longueur totale<br>(cm)<br>48                                                            | :                                          | Ajouter une mesure :<br>Longueur totale (cm) *          | Ŷ               |
| 3                  | 4<br>Sans Catégorie | 10<br>Potito | $\bigcirc$   | 5 | 48<br>70                                                                                 |                                            |                                                         |                 |
|                    |                     |              |              | 3 | 65<br>48                                                                                 |                                            |                                                         |                 |
| nids échant (ko) * |                     |              | 0            | 1 | 33                                                                                       |                                            |                                                         |                 |
| 0                  |                     |              | 0            |   |                                                                                          |                                            |                                                         |                 |
| VALIDE             | ER ET FERMER        | VALIDER ET   | r NOUVEAU -> |   | ATTENTION : se référer au<br>espèces en halieutique x<br>espèces : https://archimer.ifre | u « Guide o<br>> pour les<br>emer.fr/doc/0 | de la mensuratio<br>mesures de ch<br>00001/6237/7655.pd | on des<br>naque |

| Détails     Capture / Partie retenue                                                                                                    | pture                                                                   |             |               | LOG <b>v</b> :                     |                                       | <ul> <li>valuer et Nouveau » pour ajouter les autres espèces et « valuer et Fermer ».</li> <li>Puis passer à la saisie de la partie rejetée avec « </li> <li>✓ Renseigner le poids échantillonné des rejet et l'échantillon.<br/>Cocher « Estimé » sir le poids échantillonné est estimé.</li> <li>✓ Renseigner la partie rejetée par espèce étudiée. Sélectionner</li> </ul>                                                                                                    |
|----------------------------------------------------------------------------------------------------|-------------------------------------------------------------------------|-------------|---------------|------------------------------------|---------------------------------------|----------------------------------------------------------------------------------------------------|
| #      Espèce commerciale (FAO)                                                                                                    | Catégorie                                                               | Poids total | Coef. échant. | Poids échant.                      |                                       |                                                                                                    |
| 2 RJU - Raja undulata                                                                                                    | NA                                                                      | 20          | 1/1           | 20                                 |                                       | « Service la nom de l'espèce la noids de l'échantillon de l'espèce                                                                                                    |
| 3 MNZ - Baudroie                                                                                                    | NA                                                                      | 80          | 1/1.6         | 50                                 |                                       | dans l'échantillon de rejet étudié dont les mesures d'individus                                                                                                    |
|                                                                                                    |                                                                         |             |               |                                    |                                       | seront prises et le coefficient que représente l'échantillon dans le                                                                                                    |
|                                                                                                    |                                                                         |             |               |                                    |                                       | lot. (L'ensemble des individus du lot ou 30 individus minimum                                                                                                    |
|                                                                                                    |                                                                         |             |               |                                    |                                       | par espèce doivent être mesurés soit pas classe de taille, soit pris                                                                                                    |
|                                                                                                    |                                                                         |             |               |                                    |                                       | de façon aléatoire avant de les classer par taille)                                                                                                    |
|                                                                                                    |                                                                         |             |               |                                    | $\bigcirc$                            | Sélectionner « Saisir les mesures »                                                                                                    |
|                                                                                                    |                                                                         |             |               |                                    | li.                                   |                                                                                                    |
|                                                                                                    |                                                                         |             |               |                                    |                                       |                                                                                                    |
| ← LO 999999 - Marée 01/03/                                                                                                    | /2023 - OP 01/03/2023 11:30                                             |             |               |                                    | 5                                     | ← Nouveau lot espèce : ✓                                                                                                    |
| ← LO 999999 - Marée 01/03/                                                                                                    | /2023 - OP 01/03/2023 11:30                                             |             |               | LOG V                              | 5                                     | ← Nouveau lot espèce : ✓                                                                                                    |
| LO 999999 - Marée 01/03/     Détails                                                                                                    | /2023 - OP 01/03/2023 11:30                                             |             |               |                                    |                                       | ← Nouveau lot espèce : ✓<br>Espèce commerciale (FAO)*<br>I MNZ - Baudroie ·                                                                                                    |
| LO 999999 - Marée 01/03/     Détails     Capture / Partie rejetée, Vra                                                                                                    | /2023 - OP 01/03/2023 11:30                                             |             |               | LOG <b>v</b> :                     | • •                                   | ← Nouveau lot espèce Espèce commerciale (FAO)* № MNZ - Baudroie Poids total du lot (kg) *                                                                                                    |
| LO 999999 - Marée 01/03/     Détails     Cap     Capture / Partie rejetée, Vra  Poids total du lot (kg) * 61.5                                                                                                    | /2023 - OP 01/03/2023 11:30                                             |             |               | LOG V :                            |                                       | ← Nouveau lot espèce : ✓ Espèce commerciale (FAO)* ▲ MNZ - Baudroie  Poids total du lot (kg) * 5                                                                                                    |
| <ul> <li>LO 999999 - Marée 01/03/</li> <li>Détails Cap</li> <li>Capture / Partie rejetée, Vra</li> <li>Poids total du lot (kg) *</li> <li>61.5</li> <li>Cost. éch.</li> </ul>                                                                                                    | 2023 - OP 01/03/2023 11:30                                              |             |               | LOG V :                            |                                       | <ul> <li>✓ Nouveau lot espèce</li> <li>Espèce commerciale (FAO)*</li> <li>▲ MNZ - Baudroie</li> <li>✓</li> <li>Poids total du lot (kg) *</li> <li>5</li> <li>Coef. éch.</li> <li>Poids échant. (kg) *</li> <li>1/1</li> <li>○ 5</li> </ul>                                                                                                    |
| LO 999999 - Marée 01/03/     Détails     Cap     Capture / Partie rejetée, Vra     Poids total du lot (kg) *     61.5     Coef. ech.     1/ 5                                                                                                    | /2023 - OP 01/03/2023 11:30                                             |             |               | LOG V ;                            | stimé ?                               | <ul> <li>✓ Nouveau lot espèce</li> <li>Espèce commerciale (FAO)*</li> <li>✓ MNZ - Baudroie</li> <li>✓</li> <li>Poids total du lot (kg) *</li> <li>5</li> <li>©</li> <li>Coef. éch.</li> <li>Poids échant. (kg) *</li> <li>1/1</li> <li>○ 5</li> </ul>                                                                                                    |
| <ul> <li>LO 999999 - Marée 01/03/</li> <li>Détails Cap</li> <li>Capture / Partie rejetée, Vra</li> <li>Poids total du lot (kg) *</li> <li>61.5</li> <li>Coef. ech.</li> <li>1/5</li> </ul>                                                                                                    | /2023 - OP 01/03/2023 11:30                                             |             |               | LOG V :<br>(C                      | C C C C C C C C C C C C C C C C C C C | <ul> <li>✓ Nouveau lot espèce</li> <li>Espèce commerciale (FAO)*</li> <li>▲ MNZ - Baudroie</li> <li>✓</li> <li>Poids total du lot (kg) *</li> <li>5</li> <li>Coef. éch.</li> <li>Poids échant. (kg) *</li> <li>1/1</li> <li>○ 5</li> </ul>                                                                                                    |
| <ul> <li>← LO 999999 - Marée 01/03/</li> <li>● Détails ■ Cap</li> <li>&gt; Capture / Partie rejetée, Vra</li> <li>Poids total du lot (kg) *</li> <li>61.5</li> <li>Coef. ech.</li> <li>1/5</li> <li>(①</li> </ul>                                                                                                    | /2023 - OP 01/03/2023 11:30                                             |             |               | LOG V ;                            | C C C C C C C C C C C C C C C C C C C | <ul> <li>✓ Nouveau lot espèce</li> <li>Espèce commerciale (FAO)*</li> <li>✓ MNZ - Baudroie</li> <li>✓</li> <li>Poids total du lot (kg) *</li> <li>5</li> <li>Coef. éch.</li> <li>Poids échant. (kg) *</li> <li>1/1</li> <li>○ 5</li> </ul>                                                                                                    |
| ← LO 999999 - Marée 01/03/               ① Détails             ① Détails             ② Capture / Partie rejetée, Vra             Poids total du lot (kg) *             61.5             Coef. éch.             1/ 5]             ①             ①                                                                                              | /2023 - OP 01/03/2023 11:30  pture ac  Poids échant. (kg)*  12.3  Poids | ds total    | Coef. échant. | LOG V :<br>C<br>C<br>Poids échant. | Stimé ?                               | <ul> <li>✓ Nouveau lot espèce</li> <li>Espèce commerciale (FAO)*</li> <li>▲ MNZ - Baudroie</li> <li>✓</li> <li>Poids total du lot (kg) *</li> <li>5</li> <li>Coef. éch.</li> <li>Poids échant. (kg)*</li> <li>1/1</li> <li>5</li> </ul>                                                                                                    |
| ←       LO 999999 - Marée 01/03/         ●       Détails                                                                                                    | /2023 - OP 01/03/2023 11:30                                             | ds total    | Coef. échant. | LOG V :<br>C                       | Sistimé ?                             | ✓ Nouveau lot espèce : ✓   Espèce commerciale (FAO)*   Image: Sepece commerciale (FAO)*   Image: Sepece commerciale (FAO)* |
| ←         LO 999999 - Marée 01/03/                ① Détails               配 Cap                 ◆         Capture / Partie rejetée, Vra                 Poide total du lot (kg) *               61.5                 Coef. éch.               1/ 5                 // 5               Espèce commerciale (FAO)                 Aucun résultat | /2023 - OP 01/03/2023 11:30                                             | ds total    | Coef. échant. | LOG V :<br>C                       | Stimé ?                               | ✓ Nouveau lot espèce : ✓   Espèce commerciale (FAO)*   Image: MNZ - Baudroie   Poids total du lot (kg)*   5   Coef. éch.   Poids échant. (kg)*   1/1                                                                                                    |
| <ul> <li>← LO 999999 - Marée 01/03/</li> <li>① Détails 至 Cap</li> <li>&gt; Capture / Partie rejetée, Vra</li> <li>Poids total du lot (kg) *</li> <li>61.5</li> <li>Coef. éch.</li> <li>1/5</li> <li>Coef. éch.</li> <li>1/5</li> <li># ↑ Espèce commerciale (FAO)</li> <li>Aucun résultat</li> </ul>                                          | /2023 - OP 01/03/2023 11:30                                             | ds total    | Coef. échant. | LOG V :<br>C                       | Sistimé ?                             | Keybee commerciale (FAO)* Espèce commerciale (FAO)* MNZ - Baudroie Poids total du lot (kg)* 5 Coef. éch. Poids échant. (kg)* 1/1 0 5 0                                                                                                    |

| <ul> <li>Lot MNZ - Baudrole - Mesures individuelle</li> <li># Longueur totale<br/>(cm)</li> <li>3 57</li> <li>2 56</li> <li>1 54</li> </ul> | PS          | Ajouter une mes<br>Longueur totale (cm)<br>35 | AJOUTER       | <ul> <li>Ajouter » → entre chaque mesure, la taille des individus mesurés apparait en liste et permet de visualisé le nombre d'individus mesurés.</li> <li>✓ Valider « × »</li> <li>« Valider Et Nouveau » pour ajouter les autres espèces et « Valider Et Fermer ».</li> <li>Enregistrer « </li> <li>».</li> <li>Puis passer à la saisie de la partie rejetée Hors Vrac avec « </li> <li>⊗ ».</li> </ul> |
|----------------------------------------------------------------------------------------------------|-------------|-----------------------------------------------|---------------|----------------------------------------------------------------------------------------------------|
| ← LO 999999 - Marée 01/03/2023 - <b>OP 01/03/2</b>                                                                                          | 2023 11:30  |                                               |               | ← L0 999999 - Marée 01/03/2023 - <b>OP 01/03/2023 11:30</b>                                                                                                    |
| Détails Explure                                                                                                    |             |                                               |               | Détails Expture                                                                                                    |
| > Capture / Partie rejetée, Vrac                                                                                                    |             |                                               | © ()          | Capture / Partie rejetée, Hors Vrac                                                                                                    |
| Polds total du lot (kg) *<br>61.5                                                                                                    |             |                                               | 1             | Poids total du lot (kg) * © Estimé ?                                                                                                    |
| Coef, ech. Poids echan<br>1/ 5                                                                                                    | t. (kg) *   |                                               | © 🗌 Estimé    | (O)                                                                                                    |
| ()                                                                                                    |             |                                               |               | # ↑ Espèce commerciale (FAO) Poids total Coef. échant. Poids échant.                                                                                                    |
| #                                                                                                    | Poids total | Coef. échant.                                 | Poids échant. | Aucun résultat                                                                                                    |
| 1 MNZ - Baudroie                                                                                                    | 5           | 1/1                                           | 5             |                                                                                                    |
| 2 RJU - Raja undulata                                                                                                    | 3           | 1/1                                           | 3             |                                                                                                    |

| ← Lot SEG - Phoque gris                          |   | ← LO 999999 - Mai              | rée 01/03/2023 - <b>OP 01/03/2</b> | 023 11:30   |               | LOG 🗸         | :                                                                                                    |
|--------------------------------------------------|---|--------------------------------|------------------------------------|-------------|---------------|---------------|----------------------------------------------------------------------------------------------------|
| Espèce commerciale (FAO) *                       |   | <b>i</b> Détails               | Capture                            |             |               |               |                                                                                                    |
| Polds total du lot (kg) *                        |   | > Capture / Partie             | rejetée, Hors Vrac                 |             |               |               | <ul> <li>Image: Image: Ima</li></ul> |
| 9<br>Coef. éch. Poids échant. (kg) *<br>1/ 1 ♀ 9 | 0 | Poids total du lot (kg) *<br>9 |                                    |             |               | ¢Ľ            | ] Estimé                                                                                                    |
|                                                  |   | (⊕                             |                                    |             |               |               |                                                                                                    |
|                                                  |   | # 🛧 Espèce commerciale         | e (FAO)                            | Poids total | Coef. échant. | Poids échant. |                                                                                                    |
|                                                  |   | 1 SEG - Phoque gris            | s                                  | 9           | 1/1           | 9             |                                                                                                    |
|                                                  |   |                                |                                    |             |               |               |                                                                                                    |

| 1 | ÷ L  | .0 999999 - Marée du 01/03/20            | )23                                 |                                     | Y I              | × |
|---|------|------------------------------------------|-------------------------------------|-------------------------------------|------------------|---|
|   | ØD   | étails 🔅 Engins                          | ✓ Opérations <sup>3</sup>           |                                     |                  |   |
| # | État | Engin utilisé                            | Espèce cible                        | Début d'opération 🕹                 | Fin de pêche     |   |
| 2 | 1    | 2 - OTB - Chalut sélectif - Grille lotte | MNZ - Baudroies (= Lottes) (divers) | 01/03/2023 11:30<br>il y a 14 jours | 01/03/2023 13:55 |   |
| 1 | 1    | 1 - OTB - Chalut standard                | MNZ - Baudroies (= Lottes) (divers) | 01/03/2023 07:02<br>il y a 14 jours | 01/03/2023 09:25 |   |

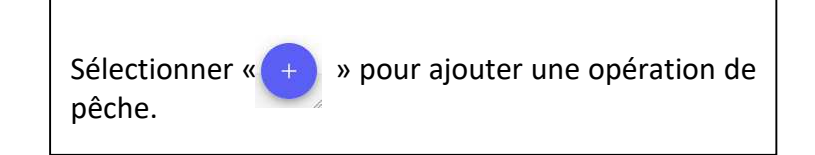

# Marée en OTT

| ÷   | LO 999999 - Marée 06/0    | )3/202 | 3 - Nou        | elle OP          | . :        | 5  | ← LO 999999 - Marée 06/03/2023 - <b>OP 06/03/2023 12:05</b>                                                                                                    | :       | 5 |
|-----|---------------------------|--------|----------------|------------------|------------|----|----------------------------------------------------------------------------------------------------|---------|---|
|     | 🕒 Détails 🔜 C             | apture |                |                  |            |    | Détails Capture                                                                                                    |         |   |
| ~   | Bâbord                    | *      | >              |                  |            |    | > • Bâbord /                                                                                                    | $\odot$ | 0 |
|     | Partie retenue            | 0      | >              |                  |            |    | Sous-Engin *                                                                                                    |         |   |
|     | Partie rejetée, Vrac      | 0      | >              |                  |            |    | Standard Sélectif-grille                                                                                                    |         |   |
|     | Partie rejetée, Hors Vrac | 0      | >              |                  |            |    | Polds total capture (kg)                                                                                                    |         |   |
| ~ . | Tribord                   |        | >              |                  |            |    | 150                                                                                                    |         | 0 |
|     | Partie retenue            | 0      | >              |                  |            |    |                                                                                                    |         |   |
|     | Partie rejetée, Vrac      | 0      | >              |                  |            |    |                                                                                                    |         |   |
|     | Partie rejetée, Hors Vrac |        | >              |                  |            | >) | Saisir pour chaque chalut les informations de la partie<br>retenue, partie rejetée Vrac et partie rejetée Hors Vrac en<br>utilisant la même méthode que celle expliquée pour une<br>marée en OTB. |         | > |
| ÷   | - LO 999999 - Marée O6,   | /03/20 | 23 - <b>OP</b> | 06/03/2023 12:05 | <b>~</b> : | ×  | SAISIR EN AMONT SUR QUEL COTE SE TROUVE QUEL<br>CHALUT (SOUS ENGIN).                                                                                                    |         |   |

|   | Détails                 | Capture |   |
|---|-------------------------|---------|---|
| ~ | Bâbord                  |         | > |
|   | Partie retenue          | 2       | > |
|   | Partie rejetée, Vrac    | 0       | > |
|   | Partie rejetée, Hors V  | rac 🛛 🔍 | > |
| ~ | Tribord                 |         | > |
|   | Partie retenue          | 2       | > |
|   | Partie rejetée, Vrac    | 0       | > |
|   | Partie rejetée, Hors Vi | rac 🛛   | > |
|   |                         |         |   |
|   |                         |         |   |

#### 4.4 Terminer une marée

| Détails      | ✿Engins <sup>2</sup>                                                              |                  |               |
|--------------|-----------------------------------------------------------------------------------|------------------|---------------|
|              | Programme de collecte<br>XE APASE - Projet de test de sélectivité sur les chaluts |                  |               |
|              | Navire *                                                                          |                  | ¥ -           |
| Départ :     | Port de départ *                                                                  | Date de départ * | Heure         |
| Depart.      | Port de ratour                                                                    | Date de retour   | Heure         |
| Retour :     | FRLRT - Lorient                                                                   | ▼ × 02/03/2023   | ⊟ × 18:10 (   |
|              |                                                                                   |                  | Durés, 1j 14: |
| commentaires |                                                                                   |                  | 0./200        |

En fin de marée, revenir sur l'onglet « Détails » et indiquer *Port de retour, date et heure de retour.* 

Puis enregistrer et terminer la saisie.

Si vous avez un réseau, vous pouvez « synchroniser la marée » tout de suite. Sinon vous pourrez le faire ultérieurement.

| = (                      | Marées                        |                       |                 |                  |                  | Y            | :              |
|--------------------------|-------------------------------|-----------------------|-----------------|------------------|------------------|--------------|----------------|
| SUMARIS (<br>Téléchargen | pour Android<br>nent gratuit. |                       |                 |                  |                  | TÉLÉCHARG    | ER             |
| 🖄 Non                    | envoyées                      | 🕗 Envoyées            |                 |                  |                  |              |                |
| #                        | État Programme                | Navire                | Port de départ  | Date de départ ↓ | Date de retour   | Observateurs | Saisiss        |
| □ 1                      | 🖊 APASE                       | LO 999999 - NAV_APASE | FRLRT - Lorient | 01/03/2023 03:15 | 02/03/2023 18:10 |              | SOUR<br>Quiter |
|                          |                               |                       |                 |                  |                  |              |                |
| 1 - 1 sur                | 1  < < >                      | >                     |                 |                  |                  |              |                |

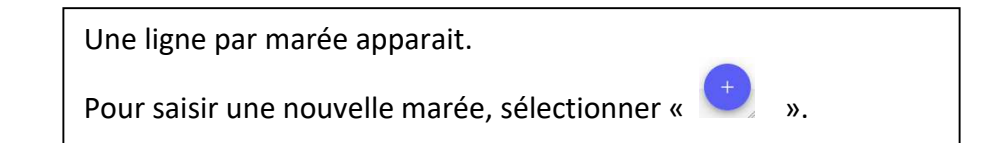

| Marées            |                           |                 |                  |                  | ▼ :                     |
|-------------------|---------------------------|-----------------|------------------|------------------|-------------------------|
|                   |                           |                 |                  |                  | TÉLÉCHARGER             |
| 🖄 Non envoyées    | C Envoyées                |                 |                  |                  |                         |
| 🗌 État Programme  | Navire ↓                  | Port de départ  | Date de départ   | Date de retour   | Observateurs Saisisseur |
| 🗌 🦯 ACOST         | LO 777777 - NAVIRE ACOST  | FRLRT - Lorient | 06/04/2022 03:15 | 06/04/2022 18:20 | TEST<br>AGLIA           |
| 🗌 🧪 ACOST         | LO 777777 - NAVIRE ACOST  | FRLRT - Lorient | 07/04/2022 03:35 | 07/04/2022 18:10 | TEST                    |
|                   |                           |                 |                  |                  | 7.0201                  |
|                   |                           |                 |                  |                  |                         |
|                   |                           |                 |                  |                  |                         |
|                   |                           |                 |                  |                  |                         |
|                   |                           |                 |                  |                  |                         |
|                   |                           |                 |                  |                  | (+                      |
| 1 - 2 sur 2 🛛 🕹 🗸 | $\langle \rangle \rangle$ |                 |                  |                  |                         |

| 1.00               | arees                                              |                                                                                                   |                                                                                                    |                                                                                                    |                                                                                                    | Y                                                                                                    | :                                                                                                    |
|--------------------|----------------------------------------------------|---------------------------------------------------------------------------------------------------|----------------------------------------------------------------------------------------------------|----------------------------------------------------------------------------------------------------|----------------------------------------------------------------------------------------------------|----------------------------------------------------------------------------------------------------|----------------------------------------------------------------------------------------------------|
| IRIS po<br>Ingenei | ur Android<br>It gratuit                           |                                                                                                   |                                                                                                    |                                                                                                    |                                                                                                    | TÉLÉCHARG                                                                                                    | ER                                                                                                    |
| Non ei             | nvoyées                                            | 💁 Envoyées                                                                                        |                                                                                                    |                                                                                                    |                                                                                                    |                                                                                                    |                                                                                                    |
| #                  | État Programme                                     | Navire 个                                                                                          | Port de départ                                                                                                    | Date de départ                                                                                                    | Date de retour                                                                                                    | Observateurs                                                                                                    | Saisiss                                                                                                    |
| 1                  | O APASE                                            | LO 999999 - NAV_APASE                                                                             | FRLRT - Lorient                                                                                                    | 01/03/2023 03:15                                                                                                    | 02/03/2023 18:10                                                                                                    |                                                                                                    | SOUR(<br>Quiteri                                                                                                    |
| 2                  | / APASE                                            | LO 999999 - NAV_APASE                                                                             | FRLRT - Lorient                                                                                                    | 06/03/2023 02:34                                                                                                    | 07/03/2023 17:00                                                                                                    |                                                                                                    | SOUR(<br>Quiteri                                                                                                    |
|                    |                                                    |                                                                                                   |                                                                                                    |                                                                                                    |                                                                                                    |                                                                                                    |                                                                                                    |
|                    |                                                    |                                                                                                   |                                                                                                    |                                                                                                    |                                                                                                    |                                                                                                    |                                                                                                    |
|                    |                                                    |                                                                                                   |                                                                                                    |                                                                                                    |                                                                                                    |                                                                                                    |                                                                                                    |
|                    |                                                    |                                                                                                   |                                                                                                    |                                                                                                    |                                                                                                    |                                                                                                    |                                                                                                    |
| 2 sur 2            | 10.00                                              | 21                                                                                                |                                                                                                    |                                                                                                    |                                                                                                    | (                                                                                                    | +                                                                                                    |
|                    | RIS poo<br>argement<br>#<br>1<br>2<br>2<br>2 aur 2 | RIS pour Android<br>argement gratuit.<br>Non envoyées<br># État Programme<br>1 ③ APASE<br>2 APASE | RiS pour Android<br>argement gabat.<br>Non envoyées ▲ Envoyées<br># État Programme Navire ↑<br>1 ④ APASE LO 999999 - NAV_APASE<br>2 ✔ APASE LO 999999 - NAV_APASE<br>2 ✔ APASE 2099999 - NAV_APASE | RIS pour Android<br>argement grauut:<br>Non envoyées Envoyées<br># État Programme Navire ↑ Port de départ<br>1 ③ APASE LO 999999 - NAV_APASE FRLRT - Lorient<br>2 ✔ APASE LO 999999 - NAV_APASE FRLRT - Lorient<br>2 2 2 2 2 2 2 2 2 2 2 2 2 2 2 2 2 2 2 | Rispenent granut.         Non envoyées        Envoyées         #       État Programme       Navire ↑       Port de départ       Date de départ         1       ③ APASE       LO 999999 - NAV_APASE       FRLRT - Lorient       01/03/2023 03:15         2       ✓ APASE       LO 999999 - NAV_APASE       FRLRT - Lorient       06/03/2023 02:34 | Ril S pour Andreid greenent grant.     Non envoyées  Envoyées     # État Programme   Navire ↑ Port de départ Date de départ Date de départ Date de retour      1 ③ APASE   LO 999999 - NAV_APASE   FRLRT - Lorient   06/03/2023 02:34   07/03/2023 17:00     2        2     APASE   LO 999999 - NAV_APASE   FRLRT - Lorient   06/03/2023 02:34   07/03/2023 17:00 | TÉLÉCHARG   TÉLÉCHARG     Non envoyées Senvoyées     # État Programme   Navire ↑ Port de départ   Date de départ Date de retour   Observateurs   1 ③ APASE   LO 999999 - NAV_APASE FRLRT - Lorient   01/03/2023 02:34 07/03/2023 17:00     2 ✓ APASE   LO 999999 - NAV_APASE FRLRT - Lorient   06/03/2023 02:34 07/03/2023 17:00 |

Le symbole « 🦯 » indique que la saisie n'est pas « terminée ».

Pour la finaliser, sélectionner la marée et en bas de l'écran, sélectionner « TERMINER LA SAISIE »

Le symbole « ) » indique que la marée n'a pas été synchronisée sur le serveur.

En présence de réseau, sélectionner la marée et en bas de l'écran, sélectionner « SYNCHRONISER » pour envoyer la donnée sur le serveur.

Les marées synchronisées sont visualisable dans l'onglet « Envoyées »

Le symbole « 🗸 » indique que la marée est finalisée et envoyée.

|                                                                                         |                           | Pour accéder au menu principal   |                  |             |                        |                           |                       |                 |                  |                  |              |               |
|-----------------------------------------------------------------------------------------|---------------------------|----------------------------------|------------------|-------------|------------------------|---------------------------|-----------------------|-----------------|------------------|------------------|--------------|---------------|
| ← LO 999999 - Marée du 01/03/20                                                         | 23                        |                                  | : ×              |             | . м                    | arées                     |                       |                 |                  |                  | * *          |               |
| Détails                                                                                 | ≠ Opérations <sup>3</sup> | - 01/03/2023                     | E 03.13 Q        | SUN<br>Télé | VIARiS po<br>chargemen | ur Android<br>11 gratuit. |                       |                 |                  |                  | TÉLÉCHARG    | ER            |
| Fort de retour<br>Retour : V FRLRT - Lorient                                            |                           | Date de retour<br>• × 02/03/2023 | Heure            | č           | S Non er               | nvoyées                   | Envoyées              |                 |                  |                  |              |               |
|                                                                                         |                           | D34525653156776652516655         | Durée : 1j 14:55 |             | #                      | État Programme            | Navire 个              | Port de départ  | Date de départ   | Date de retour   | Observateurs | Saisis        |
| Commentaires                                                                            |                           |                                  |                  |             | 3352                   | / APASE                   | LO 999999 - NAV_APASE | FRLRT - Lorient | 06/03/2023 02:34 | 07/03/2023 17:00 |              | SOUR<br>Quite |
|                                                                                         |                           |                                  | ж.,              |             | 3319                   | V APASE                   | LO 999999 - NAV_APASE | FRLRT - Lorient | 01/03/2023 03:15 | 02/03/2023 18:10 |              | SOUR          |
|                                                                                         |                           |                                  | 0 / 2000         |             |                        |                           |                       |                 |                  |                  |              | Quiter        |
| Saisisseur<br>Quiterie SOURGET                                                          |                           |                                  |                  |             |                        |                           |                       |                 |                  |                  |              |               |
| <ul> <li>Mise à jour le 16/03/2023 11:05:58</li> <li>Donnée non synchronisée</li> </ul> |                           |                                  |                  |             |                        |                           |                       |                 |                  |                  |              |               |
| 8 Mode saisie terrain                                                                   |                           |                                  |                  |             |                        |                           |                       |                 |                  |                  |              |               |
| •                                                                                       | SYNCHRONISER              |                                  |                  |             |                        |                           |                       |                 |                  |                  | 6            | +             |
|                                                                                         |                           |                                  |                  |             | 1 - 2 sur 2            | 1< < >                    | >>                    |                 |                  |                  |              |               |